# 日赤Wi-Fiサービス 接続方法(スマートフォン等)

一度設定済みの場合、スマートフォンの[Wi-Fi]を[ON]にしておけば、通信エリア圏内に入ると自動的に「日赤Wi-Fiサービス」に接続するようになります。 但し、パスワードが変更されている場合、再度設定を行う必要があります。

■ Androidスマートフォン、タブレットで接続する

AndroidOSのバージョン、機種によって、若干ですが操作性が異なります。ご利用端末の取扱説明書等をご確認ください。

- 画面上端から下にスワイプし、表示されたメニューから[設定]メニューを 開きます。
- (2) [無線とネットワーク]で[Wi-Fi] タップし、[Wi-Fi]スイッチをタップ して[ON]の位置に動かします。

| 麻粮 | とネットワーク                  |     |
|----|--------------------------|-----|
| 0  | Wi-Fi<br>ネットワークを選択してください | ON  |
| 0  | Bluetooth                | OFF |
| •  | データ使用                    |     |
|    | ■2004 "接続設定              |     |

③表示されるSSIDの中から [nisseki-wakayama-med-ap] をタップします。

| 🔾 Wi-Fi                        |          |  |  |
|--------------------------------|----------|--|--|
| Linearin (1) - EDGa<br>WPA2で発展 | <b></b>  |  |  |
| WPA2で保護                        | <b>*</b> |  |  |
| WPA2で保護                        | <b>*</b> |  |  |
| WPA2で保護                        | <b></b>  |  |  |

| ④ パスワードを入力して |
|--------------|
| [接続]をタップします。 |

| 10070710008        |  |
|--------------------|--|
| 電波法度<br>非常に強い      |  |
| セキュリティ<br>WPA2 PSK |  |
| パスワード              |  |
|                    |  |
| バスワードを表示           |  |
| 詳細オプションを表示         |  |
| キャンセル              |  |

⑤ [接続されました]等の 表示になり、画面上部に アンテナアイコンが表示 されると設定完了です。

| 😽 Wi-Fi                |            |
|------------------------|------------|
| BBOF-TEXTNG<br>接続されました | ¢.         |
| WIN#61-3.#3<br>WPA2で保護 | <b></b>    |
| dinatianat<br>WPA2で保護  | (i)<br>(i) |
| WMES1-5G<br>WPA2で依服    | <b></b>    |

### ■ iPhone、iPad、iPod touchで接続する

- ① [設定]アイコンをタップします。[Wi-Fi]スイッチをタップして[ON]の 位置に動かします。
- ②表示されるSSIDの中から[nisseki-wakayama-med-ap]をタップします。

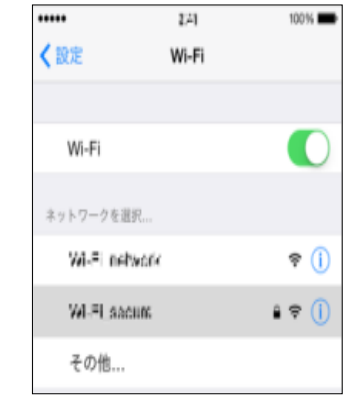

④ ネットワークに接続すると、
 SSIDの横に / が表示され、
 画面上部にアンテナアイコンが
 表示されると設定完了です。

| ••••• 🕫                  | 9.6   | 100%        |
|--------------------------|-------|-------------|
| く設定                      | Wi-Fi |             |
| Wi-Fi                    |       |             |
| <ul> <li>WHEE</li> </ul> | 100   | <b>≑ ()</b> |
| ネットワークを追                 | iR    |             |
| 10.0                     |       | ê ≑ (]      |
| その他                      |       |             |

③ パスワードを入力して「接続」を タップします。

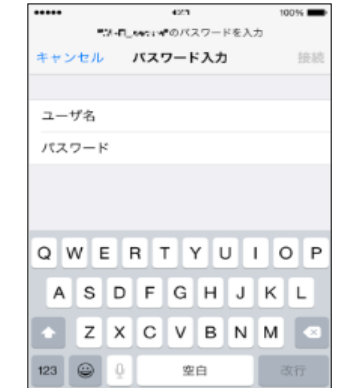

※接続が完了したら、 当医療センターホームページへ 自動的にアクセスします。

## 日赤Wi-Fiサービス 接続方法 (パソコン等)

●設定開始前にパソコン側の無線機能を必ず有効にしてください。無効時は、「Wi-Filが表示されていません。

⑤ 接続用のパスワードを入力し [次へ]をクリックします。

ネットワーク セキュリティ キーを入力してくださ

⑥ [接続]の表示になれば

設定完了です。

Attack i

✓ 自動的に接続する

キャンセル

接続(C)

all scanses

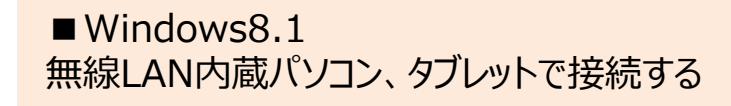

①画面の右下のタスクトレイに表示されている以下の「無線LAN]アイコン をクリックします。無線接続画面が表示されます。

②Windows 8.1 の場合

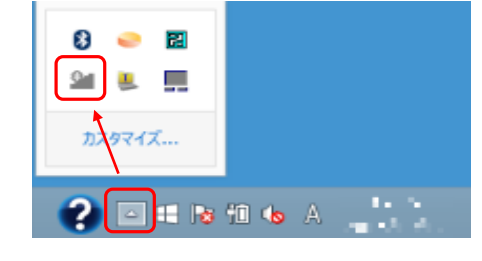

```
③表示されたWi-Fiアイコンの
スイッチを [オン]に動かすと、
リストが表示されます。
```

## Wi-Fi オン lew.

④表示されるSSIDの中から [nisseki-wakayama-med-ap] をクリックします。

※ご自宅等のWi-Fi設定で固定IPを割り振っている方は、 本Wi-Fi接続時には、DHCPに変更した後、接続設定を行って下さい。 ■ Windows 10 無線LAN内蔵パソコン、タブレットで接続する

① 画面の右下のタスクトレイにある「アクションセンター」アイコンを クリックし、アクションセンターが表示されたら「ネットワーク」を クリックします。

|               | アクション センター |             |          |         |
|---------------|------------|-------------|----------|---------|
|               | 新しい通知は     | ありません       |          |         |
| 12:57         | CA.        | 5           | 0        | 折りたたむ ~ |
| 2021/03/09    | タプレットモード   | 接続          | J-h      | 設定を開く   |
|               | パッテリー間約機   | æ.          | ŵ.       | Æ.      |
|               | 1          | VPN         | 100%     | Wi-Fi   |
|               |            | <b>△</b>    | 52<br>11 |         |
|               | 通知オフ       | <b>38/h</b> | manst-r  | -       |
|               |            | ~ 100 QX    | 5        | 10,000  |
| 表示されるSSIDの中から |            |             |          |         |

(2)

[nisseki-wakayama-med-ap] をクリックします。

#### ③接続用のパスワードを入力し [次へ]をクリックします。

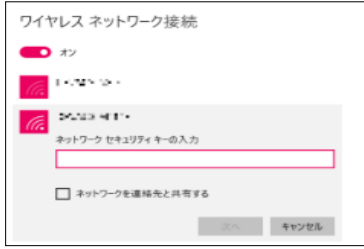

#### ④[接続済み]の表示に なれば設定完了です。

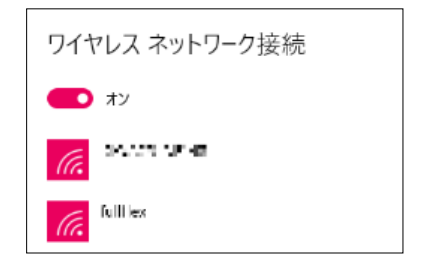

※接続が完了したら、当医療センター ホームページへ自動的にアクセスします。